# **AV80R<sup>™</sup>** HANDHELD PORTABLE MULTIFUNCTION DISPLAY

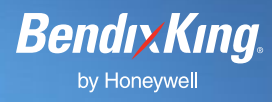

How to Configure WxWorx<sup>™</sup> Bluetooth Capable XM Weather Receiver to your AV80R Handheld.

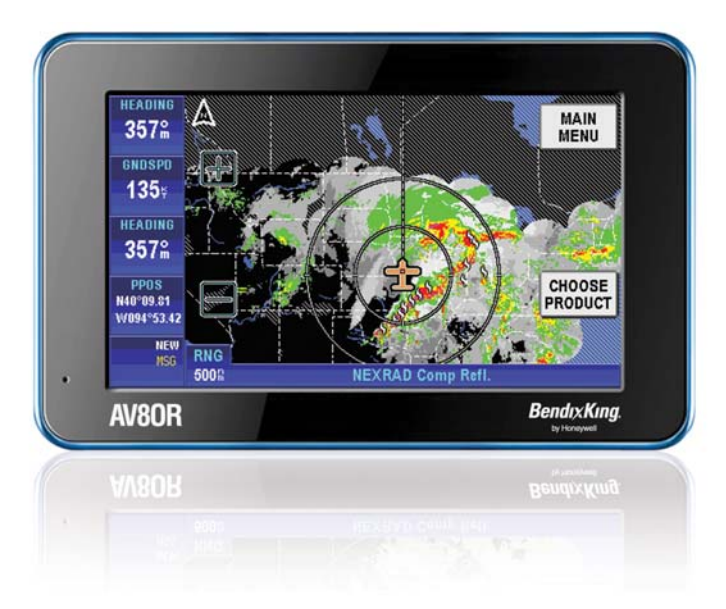

This step-by-step guide provides AV8OR Handheld owners looking to pair their WxWorx<sup>™</sup> Bluetooth-capable XM Weather Receiver with the AV8OR Handheld.

#### WHAT YOU'LL NEED

- AV80R Handheld
- WxWorx Bluetooth capable XM Weather Receiver (valid subscription required)

## ONE

Ensure both the AV8OR and the Weather device are powered and running.

#### TW0

From the **AV8OR MAIN MENU**, touch the **"SETTINGS"** soft key and then touch the **"Blue Tooth"** soft key to display the main **Bluetooth configuration** page:

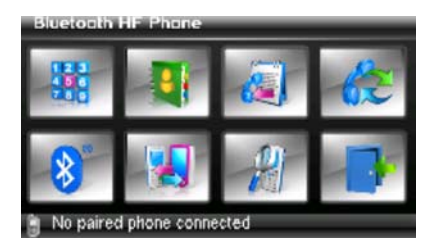

#### THREE

Touch the **"Bluetooth Icon"** to open the **Bluetooth manager** page:

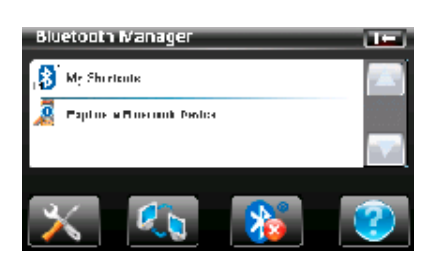

### FOUR

Double tap on the **"Explore a Bluetooth Device"** option. This will initiate a search for Bluetooth devices. While the search is in progress, the following page is displayed:

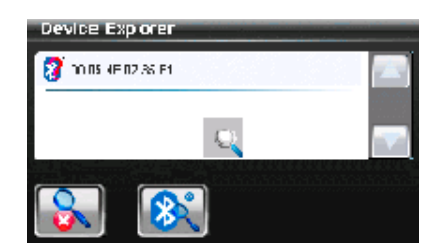

# **AV80R<sup>m</sup>** HANDHELD PORTABLE MULTIFUNCTION DISPLAY

Device Explorer

Wellaria

💓 NAOTITE ASKE

Riam Burry 1810

Passkey Requested

Passkey

8

### Bendix King. by Honeywell

### FIVE

When the WxRadio receiver is found, double tap on the WxRadio or highlight the **"WxRadio"** file and touch the soft key to access the device and display

## SIX

Enter the Passkey supplied with your WxWorx receiver or **"9679"** and then touch **"OK"** to continue to the Bluetooth Service Browser screen:

| QE | :v  |   |
|----|-----|---|
| JL | . V | Ľ |

Touch the **"Bluetooth Serial Port"** item to select:

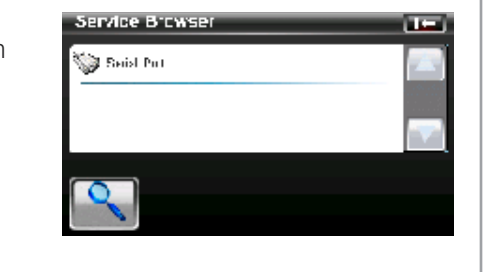

#### EIGHT Touch the

connection process.

e **soft** key to start the

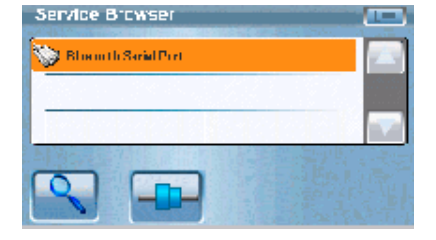

#### NINE

7 SK

-

5

0

4

The page will look like the figure below once the WxWorx receiver is paired:

| and the second second |
|-----------------------|
|                       |
|                       |
|                       |
|                       |
|                       |

## TEN

Press **"Menu"** button on top of AV8OR Handheld to return to **AV8OR Main Menu** page:

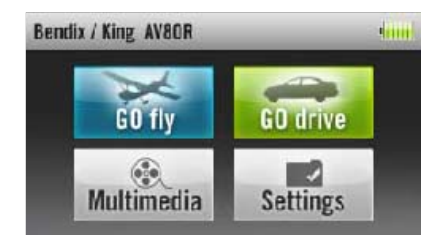

#### **ELEVEN**

On the **Main Menu** page, tap the "Go Fly" mode navigation program.

soft key to start the Aviation

# **AV80R<sup>m</sup>** HANDHELD PORTABLE MULTIFUNCTION DISPLAY

# Bendix King.

#### TWELVE

Touch the **"OK"** soft key at the Self Test. From the **Map page**, tap on the **"MAIN MENU"** soft key to go to the **Aviation Main Menu**.

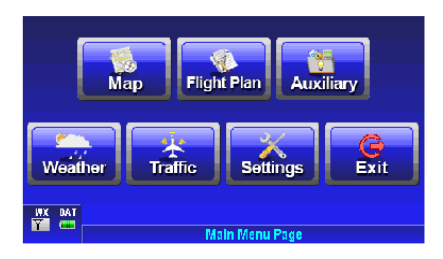

#### **THIRTEEN**

Tap the "Settings"

soft key to open the System Setup Menu.

### FOURTEEN

Highlight the **"Device Setup"** option and touch the **"SELECT"** soft key to display the **Device Setup** page.

## **FIFTEEN**

On the **Device Setup page**, the configuration steps are:

- Set the Weather **Port** to **"BlueTooth"**.
- Set the Weather **Type** to **"WxWorx"**. When finished the setup should look like the screen below:

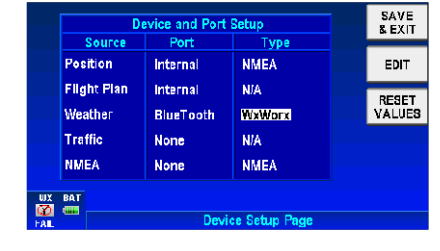

• Touch "SAVE & EXIT" soft key to exit this page.

### SIXTEEN

Touch **"Status Page"**, scroll down and highlight **"XM Weather Status"** and touch **"Select"**. Review the **Communication Status**, this should have green check marks as seen below for **Receiving Data** and **Receiving Valid Data**:

#### **SEVENTEEN**

Touch **"PREVIOUS PAGE"** (twice) and touch the **"Main Menu"** to back out and display **Main Menu** page:

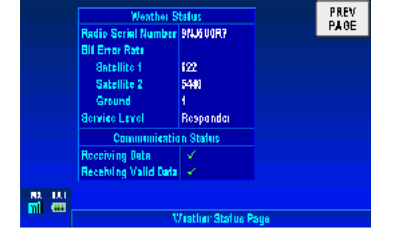

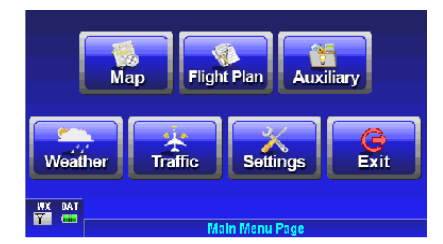

## EIGHTEEN

Touch **"Weather"** to view current NEXRAD weather. Please note, this may take a few minutes before NEXRAD weather is received and displayed.

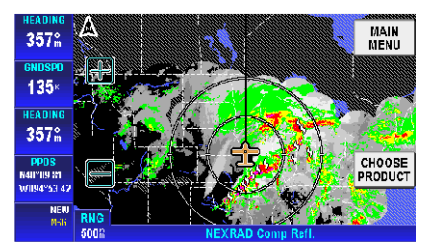

Bendix/King by Honeywell is a global provider of avionics, communications and flight controls for the general aviation market.

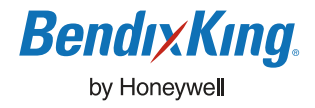

 Bendix/King by Honeywell 23500 W. 105th Street, Olathe, KS 66061-1950

 Tel 913.712.2613 Fax 913.712.5697 Toll-Free in U.S. 877.712.2386 Web bendixking.com

 A60-1115-000-000 © 2009 Bendix/King